## Pokyny pro přihlášení do e-learningových kurzů katalogizace:

## REGISTRACE

Zadejte adresu webové stránky http://dlk.cuni.cz/

Nejdříve se musíte zaregistrovat, po kliknutí na Přihlásit se následujte pokyny v sekci **Jste tady poprvé?** v pravé části:

(Uživatelské jméno a heslo si zapamatujte, budete se jím hlásit při každém vstupu do kurzu).

Po vyplnění údajů vyčkejte na e-mail s potvrzením, že jste zaregistrováni (při testování jej někdo dostal obratem, někdo do 30 minut), v tomto e-mailu kliknutím na odkaz registraci dokončíte.

Kurzy jsou umístěny v kategorii Národní knihovna ČR . Kromě uživatelského jména a vašeho hesla budete potřebovat ještě **heslo (klíč)** pro otevření kurzu: **katalogizace8** Klíč je stejný pro všechny kurzy.

## Pohyb v kurzu je jednoduchý.

Kapitoly jsou umístěny ve střední části. Lekce jsou uloženy ve formátu Word, aby si je mohli účastníci kurzu stahovat a pohodlně s nimi pracovat.

Při plnění testů a úkolu doporučujeme přečíst si pokyny ve vstupním bloku (Jak plnit úkol, Jak na testy).

Pokud se potřebujete dostat z lekce, úkolu, testu atd. na hlavní stránku, používejte vodorovnou lištu (raději než šipky pro pohyb zpět).

Pokud chcete sledovat své studijní výsledky, najdete je v kolonce Známky.

Pokud chcete kurz opustit, použijte v pravém horním rohu (**Odhlásit se**). Pokud se chcete odhlásit definitivně, můžete tak učinit po otevření Upravit profil.

Případné dotazy zodpoví: Edita Lichtenbergová (<u>Edita.Lichtenbergova@nkp.cz</u>), tel. 221663302